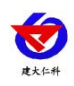

# RS-DIP-N01-1 Tilt Transmitter (485 type) User Manual

Document version:V1.5

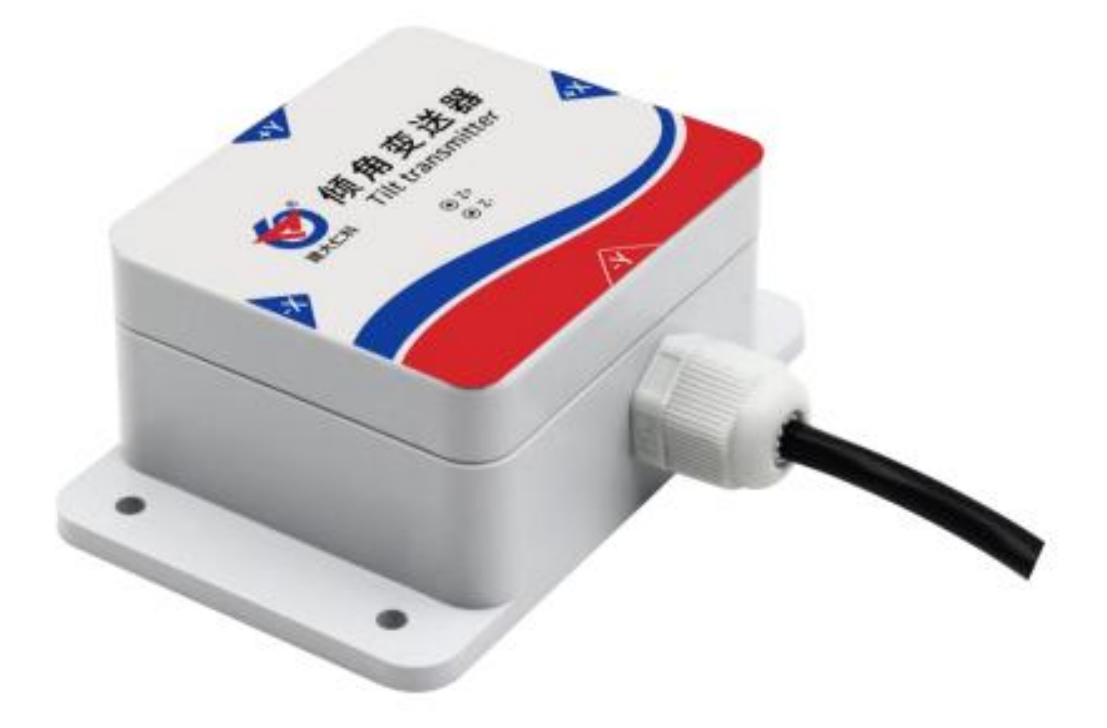

1

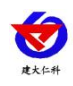

# Catalog

| 1. Product Introduction                            | 3  |
|----------------------------------------------------|----|
| 1.1 Product overview                               | 3  |
| 1.2 Function features                              | 3  |
| 1.3 Technical parameter                            | 3  |
| 1.4 Product selection                              | 4  |
| 2. Dimensions and installation method              | 4  |
| 2.1 Dimensions                                     | 4  |
| 2.2 Installation method                            | 4  |
| 3. How to use                                      | 5  |
| 4. Equipment installation instructions             | 5  |
| 4.1 Inspection before equipment installation       | 5  |
| 4.2 Interface Description                          | 6  |
| 4.3 Wiring instructions                            | 6  |
| 5. Configuration software installation and usage   | 6  |
| 5.1 Software selection                             | 6  |
| 5.2 Parameter settings                             | 6  |
| 6. Communication protocol                          | 7  |
| 6.1 Basic communication parameter                  | 7  |
| 6.2 Data frame format definition                   | 7  |
| 6.3 Register address                               | 8  |
| 6.4 Communication protocol example and explanation | 9  |
| 7. Common problems and solutions                   | 11 |
| 8. Contact information                             | 12 |
| 9. Document history                                | 12 |

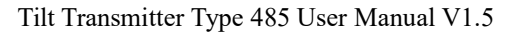

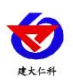

# **1. Product Introduction**

## **1.1 Product overview**

The tile transmitter is a standard industrial dual-axis inclinator, which judges the tilt state of the equipment by detecting the tilt angle in the operating environment, and can be used outdoors for a long time. It is widely used in industrial tilt measurement and dangerous building monitoring, ancient building protection monitoring, bridge tower tilt measurement, tunnel monitoring, dam monitoring, weighing system tilt compensation, drilling tilt control and other industries. It is safe and reliable, with beautiful appearance, and easy to install.

### **1.2 Function features**

- The Kalman filter algorithm is adopted to make the angle value collected by the equipment accurate and stable.
- It has a wide angle measurement range, and the output signal has good linearity, which can be used in most environments.
- Adopt dedicated 485 circuit, standard ModBus-RTU communication protocol, communication address and baud rate can be set.
- 5~30V DC wide voltage range power supply.
- It has the characteristics of wide measuring range, good linearity, easy to use, easy to install, and long transmission distance etc.

## **1.3 Technical parameter**

| <b>_</b>                                                 |                                                                        |                                                                        |  |  |
|----------------------------------------------------------|------------------------------------------------------------------------|------------------------------------------------------------------------|--|--|
| DC power supply (default)                                | DC 5-30V                                                               |                                                                        |  |  |
| Maximum power consumption                                |                                                                        | ≤0.15W                                                                 |  |  |
| Equipment components temperature resistance and humidity | -40°C~60°C, 0~95%RH(non-condensing)                                    |                                                                        |  |  |
| Angle measurement range                                  | X-axis                                                                 | -180°~180°, Y-axis -90°~90°, Z-axis -180°~180°                         |  |  |
| Resolution                                               | 0.01°                                                                  |                                                                        |  |  |
| Tracinal company                                         | X, Y axis                                                              | Static accuracy $\pm 0.1^{\circ}$ , dynamic accuracy $\pm 0.5^{\circ}$ |  |  |
| Typical accuracy                                         | Z axis Static accuracy $\pm 0.5^{\circ}$ , dynamic have integral error |                                                                        |  |  |
| Temperature drift                                        |                                                                        | ±(0.5°~1°), (-40°C ~ +60°C )                                           |  |  |
| Accelerated speed range                                  |                                                                        | $\pm 16$ g                                                             |  |  |
| Response time                                            |                                                                        | <2s                                                                    |  |  |
| Protection class                                         | IP65                                                                   |                                                                        |  |  |
| Default cable length                                     | 60cm, cable length can be customized                                   |                                                                        |  |  |
| Dimensions                                               | 90*58*36mm                                                             |                                                                        |  |  |
| Output signal                                            | RS485(Modbus protocol)                                                 |                                                                        |  |  |

The performance data stated above were obtained under test conditions using our test system and software. In order to continuously improve products, we reserve the right to change design features and specifications without prior notice.

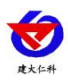

## **1.4 Product selection**

| RS- |      |      |    | Company code                |
|-----|------|------|----|-----------------------------|
|     | DIP- |      |    | Tilt transmitter            |
|     |      | N01- |    | RS485 (Modbus-RTU protocol) |
|     |      |      | -1 | Shell                       |

# 2. Dimensions and installation method

## 2.1 Dimensions

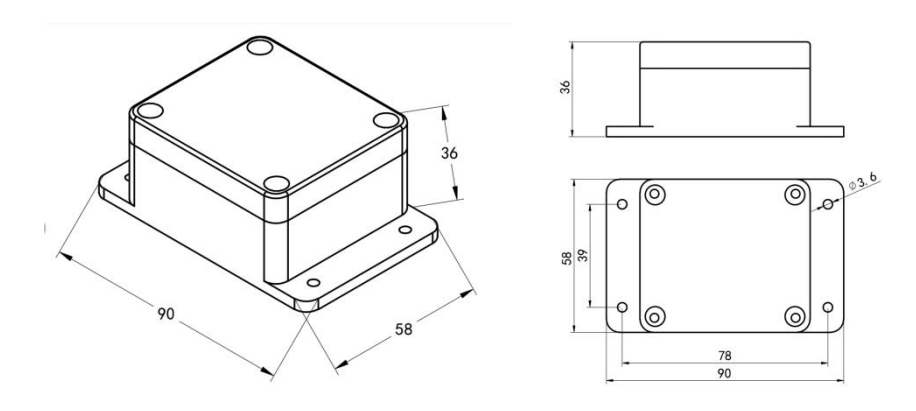

Equipment dimension drawings (unit: mm)

# 2.2 Installation method

The default installation direction of the module is horizontal installation. When the module needs to be placed vertically, it can be installed vertically.

Vertical installation method: When installing vertically, place the module vertically by rotating 90° around the X axis, and select "vertical" in the "installation direction" option in the configuration bar of the host computer. After the setting is completed, calibration is needed before use. When installed vertically, the X axis is horizontal to the right, and the Y axis is perpendicular to the wall and inward.Z-axis is the anticlockwise rotation direction of the module.

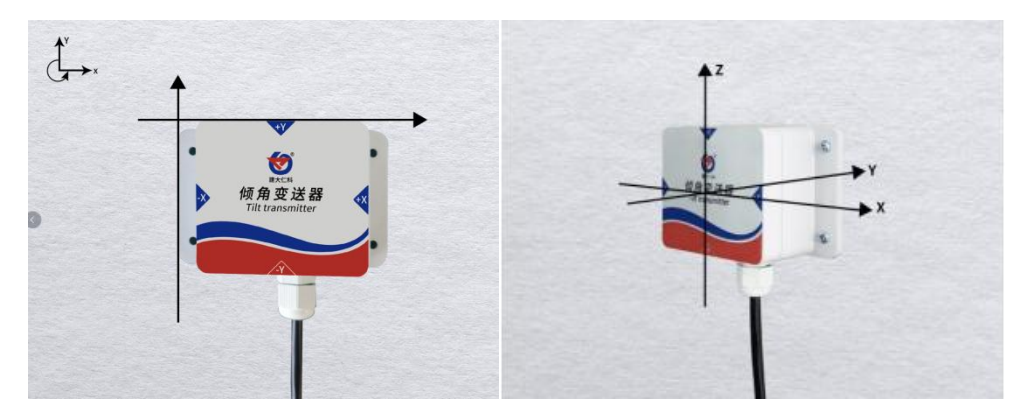

Horizontal installation (overview angle)

Vertical installation

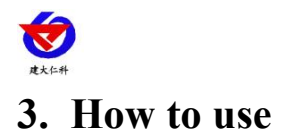

Please install the tilt transmitter according to the correct installation method. Incorrect installation will cause measurement errors, especially take attention to the two "faces" and the two "lines": (1) The mounting surface of the transmitter and the surface to be measured must be fixed tightly, flat and stable. If the mounting surface is uneven, it will easily to cause the measurement angle error of the transmitter.

(2) The axis of the transmitter must be parallel with the measured axis, and the two axes should not produce an angle as far as possible.

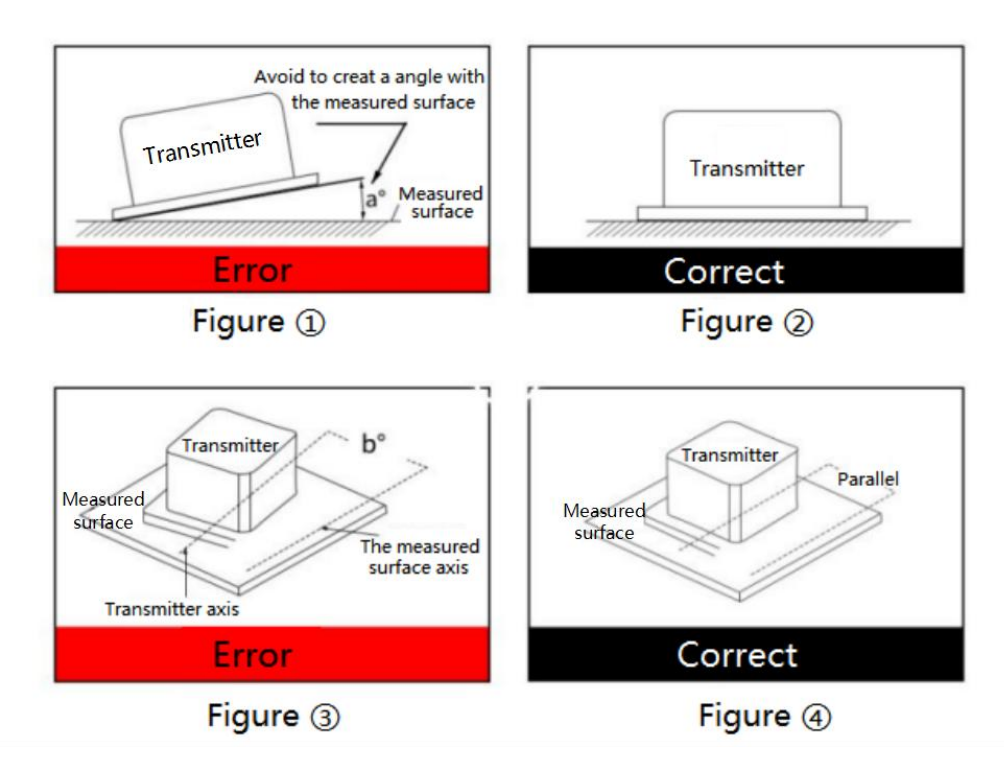

#### Installation diagram

(3) Place the device on the desktop, to the right is the X axis, to up is the Y axis, vertical to the desk and outward is the Z axis. The rotating direction is defined per the right-hand rule, that is, the thumb of the right hand points to the X axis, and the direction in which the four fingers are bent is the rotating direction around this axis. The X-axis angle is the angle with rotating direction around the X-axis, the Y-axis angle is the angle with rotating direction around the Z-axis angle is the angle with rotating direction around the Z-axis.

# 4. Equipment installation instructions4.1 Inspection before equipment installation

Equipment List:

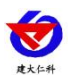

- 1pc tilt transmitter device
- Certificate of conformity, warranty card
- Installing screw pack

## 4.2 Interface Description

Wide voltage power input 5~30V can be used. When wiring the 485 signal line, be noted that wires A and B cannot be connected inversely, and the addresses of multiple devices on the bus must not conflict.

# 4.3 Wiring instructions

| Thread color | Description       | Remarks  |
|--------------|-------------------|----------|
| brown        | Power is positive | 5~30V DC |
| black        | Power ground      | GND      |
| yellow       | 485-A             | 485-A    |
| blue         | 485-B             | 485-B    |

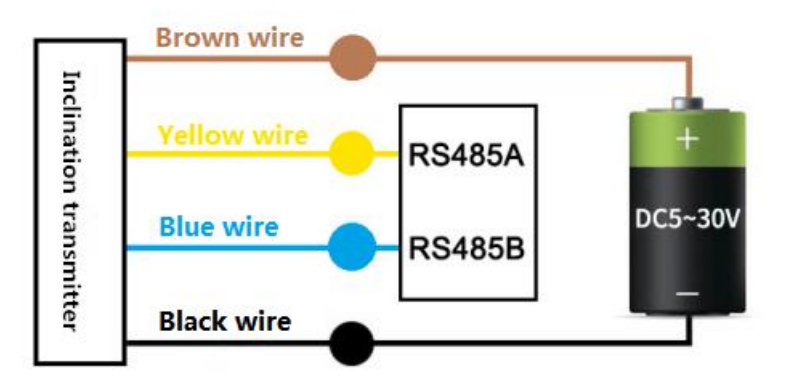

# 5. Configuration software installation and usage

## 5.1 Software selection

Open the data package, select "Debugging software" --- "485 parameter configuration

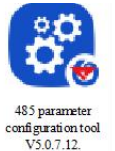

software", find

and just open it.

# **5.2 Parameter settings**

① Select the correct COM port (check the COM port in "My Computer—Properties—Device Manager—Port"), the following figure lists the driver names of several different 485 converters.

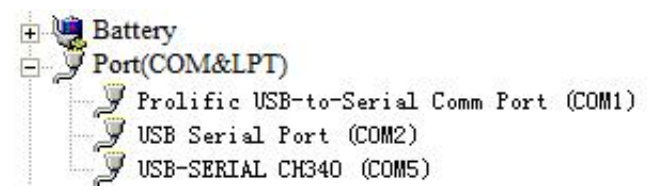

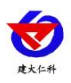

Tilt Transmitter Type 485 User Manual V1.5

② Connect only one device alone and power it on, click the test baud rate of the software, the software will test the baud rate and address of the current device, the default baud rate is 4800bit/s, and the default address is 0x01.

③ Modify the address and baud rate according to the needs of use, and you can query the current function status of the device at the same time.

④ If the test is unsuccessful, please recheck the equipment wiring and 485 driver installation.

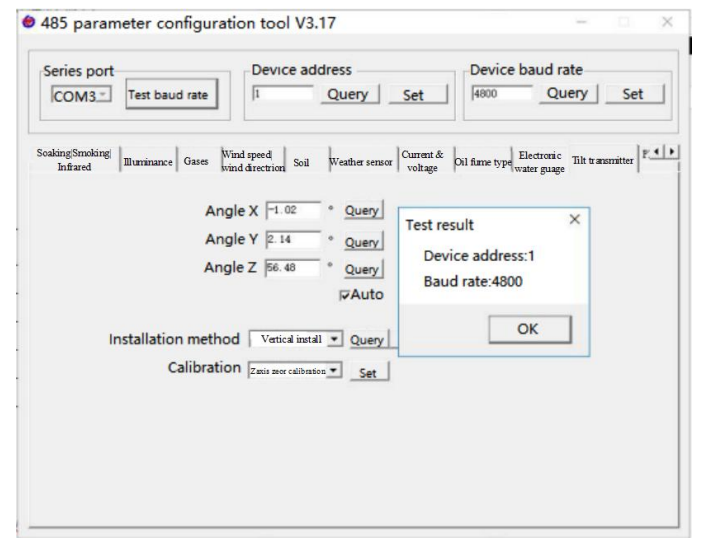

# 6. Communication protocol

### 6.1 Basic communication parameters

| Encode         | 8-bit binary                                                              |  |  |
|----------------|---------------------------------------------------------------------------|--|--|
| Data bit       | 8-bit                                                                     |  |  |
| Parity bit     | no                                                                        |  |  |
| Stop bit       | 1 bit                                                                     |  |  |
| Error checking | CRC (Redundant Cyclic Code)                                               |  |  |
| Doud rate      | 1200bit/s, 2400bit/s, 4800bit/s, 9600bit/s, 19200bit/s, 38400bit/s, 57600 |  |  |
| Baud rate      | bit/s, 115200bit/s can be set, the factory default is 4800bit/s           |  |  |

## 6.2 Data frame format definition

Adopting Modbus-RTU communication protocol, the format is as follows:

Initial structure  $\geq$  4 bytes time

Address code = 1 byte

Function code = 1 byte

Data area = N bytes

Error check = 16-bit CRC code

Time to end structure  $\geq$  4 bytes

Address code: The address of the transmitter, which is unique in the communication network (factory default 0x01).

Function code: The command function instruction issued by the host.

Data area: The data area is the specific communication data, please note the 16bits data high byte are in front!

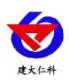

#### CRC code: two-byte check code.

| Host query f | rame structure: |
|--------------|-----------------|
|--------------|-----------------|

| Address | Function | Register start | Register | Check code | Check code |
|---------|----------|----------------|----------|------------|------------|
| code    | code     | address        | length   | low byte   | high byte  |
| 1byte   | 1byte    | 2byte          | 2byte    | 1byte      | 1byte      |

Slave response frame structure:

| Address<br>code | Function<br>code | Effective<br>bytes number | Data<br>area 1 | Data<br>area 2 | Data<br>area N | Check<br>code low<br>byte | Check<br>code high<br>byte |
|-----------------|------------------|---------------------------|----------------|----------------|----------------|---------------------------|----------------------------|
| 1byte           | 1byte            | 1byte                     | 2byte          | 2byte          | 2byte          | 1byte                     | 1byte                      |

# 6.3 Register address

|                     | 7                                  |                                                |           |                                                                      |
|---------------------|------------------------------------|------------------------------------------------|-----------|----------------------------------------------------------------------|
| Register<br>address | PLC or<br>configuration<br>address | Content                                        | Operating | Definition description                                               |
| 0000H               | 40001(Decimal)                     | x-axis angle                                   | Read only | Read the tilt angle of the x-axis<br>and enlarge it by 100 times     |
| 0001H               | 40002(Decimal)                     | y-axis angle                                   | Read only | Read the tilt angle of the y-axis<br>and enlarge it by 100 times     |
| 0002H               | 40003(Decimal)                     | z-axis angle                                   | Read only | Read the tilt angle of the z-axis<br>and enlarge it by 100 times     |
| 0003H               | 40004(Decimal)                     | x-axis angle <sup>*206</sup>                   | Read only | Read the tilt angle of the x-axis<br>and enlarge it by 10 times      |
| 0004H               | 40005(Decimal)                     | y-axis angle <sup>*206</sup>                   | Read only | Read the tilt angle of the y-axis<br>and enlarge it by 10 times      |
| 0005H               | 40006(Decimal)                     | z-axis angle <sup>*206</sup>                   | Read only | Read the tilt angle of the z-axis<br>and enlarge it by 10 times      |
| 000AH               | 40011(Decimal)                     | x-axis<br>accelerated<br>speed <sup>*206</sup> | Read only | Read the accelerated speed of the x-axis and enlarge it by 100 times |
| 000BH               | 40012(Decimal)                     | y-axis<br>accelerated<br>speed <sup>*206</sup> | Read only | Read the accelerated speed of the y-axis and enlarge it by 100 times |
| 000CH               | 40013(Decimal)                     | z-axis<br>accelerated<br>speed <sup>*206</sup> | Read only | Read the accelerated speed of the z-axis and enlarge it by 100 times |
| 00C8H               | 40201(Decimal)                     | x-axis angle                                   | Read only | Read the tilt angle of the x-axis<br>and enlarge it by 100 times     |
| 00С9Н               | 40202(Decimal)                     | y-axis angle                                   | Read only | Read the tilt angle of the y-axis<br>and enlarge it by 100 times     |
| 00CAH               | 40203(Decimal)                     | z-axis angle                                   | Read only | Read the tilt angle of the z-axis<br>and enlarge it by 100 times     |
| 00CBH               | 40204(Decimal)                     | x-axis angle <sup>*206</sup>                   | Read only | Read the tilt angle of the x-axis<br>and enlarge it by 10 times      |

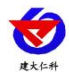

Tilt Transmitter Type 485 User Manual V1.5

| 00CCH  | 40205(Decimal) | y-axis angle <sup>*206</sup>                   | Read only         | Read the tilt angle of the y-axis<br>and enlarge it by 10 times                                                                                                   |  |
|--------|----------------|------------------------------------------------|-------------------|----------------------------------------------------------------------------------------------------|--|
| 00CDH  | 40206(Decimal) | z-axis angle <sup>*206</sup>                   | Read only         | Read the tilt angle of the z-axis<br>and enlarge it by 10 times                                                                                                   |  |
| 00CEH  | 40207(Decimal) | x-axis<br>accelerated<br>speed <sup>*206</sup> | Read only         | Read the accelerated speed of the x-axis and enlarge it by 100 times                                                                                              |  |
| 00CFH  | 40208(Decimal) | y-axis<br>accelerated<br>speed <sup>*206</sup> | Read only         | Read the accelerated speed of the y-axis and enlarge it by 100 times                                                                                              |  |
| 00D0H  | 40209(Decimal) | z-axis<br>accelerated<br>speed <sup>*206</sup> | Read only         | Read the accelerated speed of the z-axis and enlarge it by 100 times                                                                                              |  |
| 0050 H | 40081(Decimal) | x-axis deviation<br>value                      | Read and<br>write | 16-bit signed integer, enlarge it<br>by 100 times                                                                                                    |  |
| 0051 H | 40082(Decimal) | y-axis deviation<br>value                      | Read and<br>write | 16-bit signed integer, enlarge it<br>by 100 time                                                                                                    |  |
| 0055H  | 40086(Decimal) | z-axis deviation<br>value                      |                   | 16-bit signed integer, enlarge it<br>by 100 time                                                                                                    |  |
| 0052 H | 40083(Decimal) | Installation<br>method                         | Read and<br>write | 65H: Horizontal installation<br>(default)<br>66H: Vertical installation                                                                                           |  |
| 0053 H | 40084(Decimal) | XY axis<br>calibration                         | Write only        | 67H: XY axis Zero point<br>calibration                                                                                                    |  |
| 0054H  | 40085(Decimal) | Z axis calibration                             | Write only        | 52H: Z axis Zero point calibration                                                                                                    |  |
| 07D0 H | 42001(Decimal) | Device address                                 | Read and<br>write | 1~254 (factory default 1)                                                                                                    |  |
| 07D1 H | 42002(Decimal) | Device baud rate                               | Read and<br>write | 0 represent 2400<br>1 represent 4800<br>2 represent 9600<br>3 represent 19200<br>4 represent 38400<br>5 represent 57600<br>6 represent 115200<br>7 represent 1200 |  |

Note: 00C8, 00C9, 00CA register can also read X, Y, Z axis angle value, and its function is: It is convenient to configure nodes when the tilt transmitter connect to host, concentrator and other devices.

# 6.4 Communication protocol example and explanation

**6.4.1 Example: Read the x-axis angle real-time value of device address 0x00** Inquiry frame

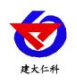

Tilt Transmitter Type 485 User Manual V1.5

| Address code | Function code | Starting address | Data length | Check code<br>low byte | Check code<br>high byte |
|--------------|---------------|------------------|-------------|------------------------|-------------------------|
| 0x01         | 0x03          | 0x00 0x00        | 0x00 0x01   | 0x84                   | 0x0A                    |
| Reply frame  |               |                  |             |                        |                         |

Reply frame

| Address | Function | Returns the number | X-axis    | Check code | Check code |
|---------|----------|--------------------|-----------|------------|------------|
| code    | code     | of valid bytes     | angle     | low byte   | high byte  |
| 0x01    | 0x03     | 0x02               | 0x04 0x7E | 0x3A       | 0xA4       |

X-axis angle calculation:

X-axis angle: 047E H (hexadecimal) = 1150=>x-axis angle =  $11.50^{\circ}$ 

### 6.4.2 Example: Read the y-axis angle real-time value the device address 0x01 Inquiry frame

| Address<br>code | Function<br>code | Starting address | Data length | Check code<br>low byte | Check code<br>high byte |
|-----------------|------------------|------------------|-------------|------------------------|-------------------------|
| 0x01            | 0x03             | 0x00 0x01        | 0x00 0x01   | 0xD5                   | 0xCA                    |

address code

| address<br>code | function<br>code | Returns the<br>number of valid<br>bytes | Y axis angle | Check code<br>low byte | Check code<br>high<br>byte |
|-----------------|------------------|-----------------------------------------|--------------|------------------------|----------------------------|
| 0x01            | 0x03             | 0x02                                    | 0x0A 0xC8    | 0xBF                   | 0x72                       |

Y-axis angle calculation:

Y-axis angle: 0AC8 H (hexadecimal) = 2760=>Y-axis angle = 27.60°

### 6.4.3 Example: Read the installation method of device address 0x52

Inquiry frame

| Address | Function | Starting  | Data length | Check code low | Check code high |
|---------|----------|-----------|-------------|----------------|-----------------|
| code    | code     | address   |             | byte           | byte            |
| 0x01    | 0x03     | 0x00 0x52 | 0x00 0x01   | 0x25           | 0xDB            |

Reply frame

| Address | Function | Returns the valid bytes number | Installation | Check code | Check code |
|---------|----------|--------------------------------|--------------|------------|------------|
| code    | code     |                                | method       | low byte   | high byte  |
| 0x01    | 0x03     | 0x02                           | 0x00 0x66    | 0x38       | 0x6E       |

66H means vertical installation method.

### 6.4.4 Example: Use 0x53 register to calibrate XY axis.

Inquiry frame

| Address Function Variable Write | data Check code low Check code high |
|---------------------------------|-------------------------------------|
|---------------------------------|-------------------------------------|

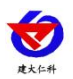

Tilt Transmitter Type 485 User Manual V1.5

| code | code | address   |           | byte | byte |
|------|------|-----------|-----------|------|------|
| 0x01 | 0x06 | 0x00 0x53 | 0x00 0x67 | 0x38 | 0x31 |

Reply frame

| Address<br>code | Function<br>code | Variable address | Return data | Check code<br>low byte | Check code<br>high<br>byte |
|-----------------|------------------|------------------|-------------|------------------------|----------------------------|
| 0x01            | 0x06             | 0x00 0x53        | 0x00 0x67   | 0x38                   | 0x31                       |

Write 0067 to the 0x53 register to complete the device XY axis calibration.

#### 6.4.5 Example: Use 0x54 register to calibrate Z axis.

Inquiry frame

| Address | Function | Variable  | Write data | Check code low | Check code high |
|---------|----------|-----------|------------|----------------|-----------------|
| code    | code     | address   |            | byte           | byte            |
| 0x01    | 0x06     | 0x00 0x54 | 0x00 0x52  | 0x49           | 0xe7            |

Reply frame

| Address<br>code | Function<br>code | Variable address | Return data | Check code<br>low byte | Check code<br>high byte |
|-----------------|------------------|------------------|-------------|------------------------|-------------------------|
| 0x01            | 0x06             | 0x00 0x54        | 0x00 0x52   | 0x49                   | 0xe7                    |

Write 0052 to the 0x54 register to complete the device Z axis calibration.

Simultaneity calibration can be completed on the configuration software.

# 7. Common problems and solutions

## 7.1 The device cannot be connected to the PLC or computer

Possible reason:

1) The computer has multiple COM ports and the selected port is incorrect.

2) The device address is wrong, or there are devices with duplicate addresses (the factory default is all 0x01).

3) The baud rate, check method, data bit and stop bit are wrong.

4) The 485 bus is disconnected, or the A and B wires connection are reversed.

5) If the number of equipment is too large or the wiring is too long, power supply should be

nearby, add 485 booster, and add  $120\Omega$  terminal resistance.

6) The USB to 485 driver is not installed or damaged.

7) The equipment is damaged.

### 7.2 Note

When the Y-axis is around 90°, it is the Euler angle blind zone of the equipment. At the moment, the X output angle is not accurate, so please pay attention to avoid this angle during installation

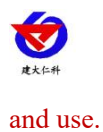

# 8. Contact information

Shandong Renke Control Technology Co., Ltd.

Marketing Center: 10th Floor, East Block, No.8 buildings, Shuntai Plaza, High-tech Zone, Jinan

City, Shandong Province, China

Post code:250101

Phone:400-085-5807

Fax:(86)0531-67805165

Website:www.renkeer.com

Cloud platform address: en.0531yun.com

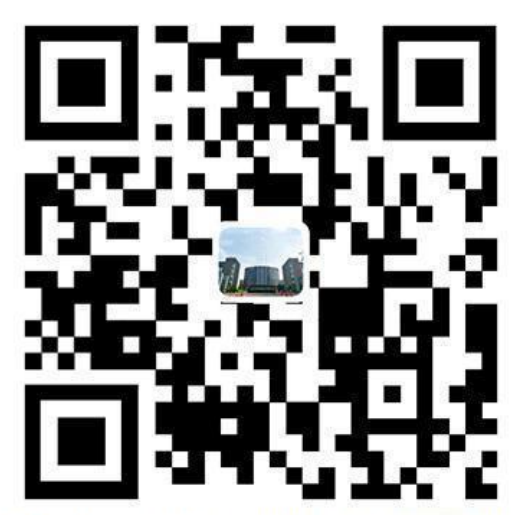

Shandong Renke Control Technology Co.,Ltd Welcome to pay attetion to the WeChat public

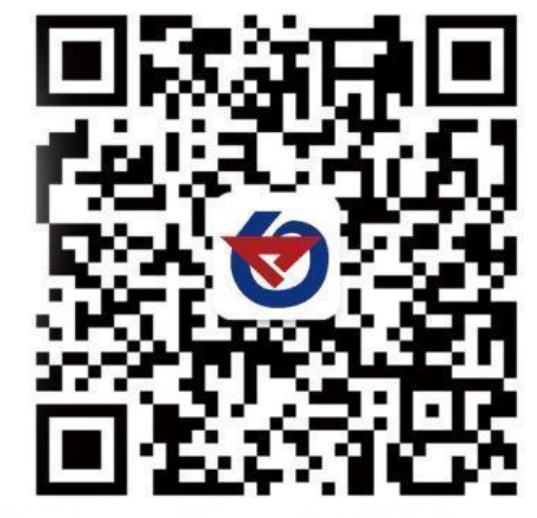

platform, enjoy convenient service

# 9. Document history

- V1.0 Document establishment
- V1.1 Add Z-axis function description
- V1.2 Add the register description when connecting to host
- V1.3 Add humidity usage range
- V1.4 Standardize the typical precision description
- V1.5 Add accelerated speed register description, only partial product have this register